## مهارات خاصة:

تعديلات على تصميم النموذج بالنقر على إسم النموذج ثم إختر طريقة عرض التصميم من تبويب تنسيق قم بتغيير التالي: - لون خلفية رأس النموذج - إضافة أزرار لفتح نموذج

من تبويب تصميم قم بالنقر على أداة زر سس ثم قم برسمه أسفل النموذج حيث تظهر نافذة اختر عمليات النماذج ثم فتح نموذج ثم انقر على زر التالي حدد اسم النموذج. - إضافة أزرار للانتقال بين السجلات:

نفس الخطوات سابقة الذكر مع اختيار نوع العملية تنقل بين السجلات ثم اختر (السجل التالي أو السجل السابق أو.....)

بعض خصائص النموذج

- جعل النموذج منبثق
  من تبويب تصميم انقر على زر خصائص تظهر نافذة
  الخصائص على اليسار غير الخاصية منبثق إلى نعم
- إخفاء أزرار التنقل
  من تبويب تصميم انقر على زر خصائص تظهر نافذة
  الخصائص على اليسار غير الخاصية أزرار التنقل إلى لا

| 🔀 💷 🗖 نموذج جدول الجنسية |                  |                    |   |  |  |  |
|--------------------------|------------------|--------------------|---|--|--|--|
| نموذج جدول الجنسية       |                  |                    |   |  |  |  |
|                          |                  |                    | ◀ |  |  |  |
|                          | 112233           | رقم الطالب         |   |  |  |  |
|                          | 41               | رقم الجنسية        |   |  |  |  |
|                          | سعودي            | اسم الجنسية        |   |  |  |  |
|                          |                  |                    |   |  |  |  |
| ل السابق إضافة سجل       | لسجل التالي السج | فتح نموذج الطالب ا |   |  |  |  |
|                          |                  |                    |   |  |  |  |
|                          |                  | فتح تقرير          |   |  |  |  |
|                          |                  |                    |   |  |  |  |

إنشاء تقرير والتعديل على تصميمه:

إضافة أزرار لفتح التقرير

| طالب 🖪      | جنسية الد  |                 | [                         |                    |  |
|-------------|------------|-----------------|---------------------------|--------------------|--|
|             |            |                 |                           |                    |  |
|             |            | جنسية الطالب    | /٤ الائتدن/نوقمدر.<br>• م | 11/T+19<br>£:+0:19 |  |
|             | رقم الطالب | اسم الطالب      | اسم الجنسية               |                    |  |
|             | 112233     | على الشهري      | سعودي                     |                    |  |
|             | 112234     | مجاهد عثمان     | سودانى                    | =                  |  |
|             | 112235     | محمد النور      | سوري                      |                    |  |
|             | 112236     | عبدالله الحثمان | يمنى                      |                    |  |
|             | 112237     | معتصبم محمد     | سعودي                     |                    |  |
|             | 112238     | مجتبى عبدالله   | سعودي                     |                    |  |
|             | 112239     | عباس على        | سعودي                     |                    |  |
|             | 112240     | مرتضى           | يمنى                      |                    |  |
|             | 112241     | عتلهلختاغ       | سوري                      |                    |  |
|             | 9          |                 |                           |                    |  |
| صفحة ۱ من ۱ |            |                 |                           |                    |  |
|             |            |                 |                           | •                  |  |
| 1           |            |                 |                           |                    |  |